تغییراتی که باید برای استفاده از سیستم اتوماسیون بر روی کامپیوترها از مسیر زیر اعمال شود :

1. Internet Explorer Tools Tools Internet Options Security Trusted Sites

آدرس زیر را در قسمت نشان داده شده اضافه نمائید :

## http://85.185.12.5

| Internet Options                                                                                                    |                                                                |  |
|----------------------------------------------------------------------------------------------------|----------------------------------------------------------------|--|
| General Security Privacy Content Connections Programs Advanced                                                                                                    |                                                                |  |
| Internet Local i                                                                                                    | ntranet Trusted sites Restricted sites                         |  |
| Trusted sites                                                                                                    |                                                                |  |
| Trusted sites     websites that your computed in this zone.       Vou can add and remove websites from this zone. All websites in this zone will use the zone's security settings.     n this zone.       Add this website to the zone:     Image: Computed in this zone.                                                                                                    |                                                                |  |
| http://85.185.12.5] Add                                                                                                    | ore downloading potentially unsafe                             |  |
| Websites:                                                                                                    | tiveX controls will not be downloaded                          |  |
| http://85.185.12.5       Remove         http://didgah.payam.net       http://didgah.pnu.ac.ir         http://mail.pnu.ac.ir       http://mail.pnu.ac.ir         http://reg.pnu.ac.ir       Image: Complete complete comple | Custom level Default level<br>Reset all zones to default level |  |
| Close                                                                                                    | OK Cancel Apply                                                |  |

2. Internet Explorer Tools Internet Options Security Trusted Sites Custom Level

| Internet Options 🔹 🤶 🔀                                                                                                    |                                                                                                    |
|----------------------------------------------------------------------------------------------------|----------------------------------------------------------------------------------------------------|
| General Se                                                                                                    | curity Privacy Content Connections Programs Advanced                                                                                                    |
| Security Settings - Trusted Sites Zone  Settings  Settings  Settin | o view or change security settings.<br>Local intranet Trusted sites Restricted<br>sites<br>Ed sites<br>Dene contains websites that you to<br>to damage your compute for<br>this damage your compute for<br>this and<br>we websites in this zone.<br>For this zone<br>els for this zone: All<br>Edium<br>• Prompts before downloading potentially unsafe<br>content.<br>• Unsigned ActiveX controls will not be downloaded |
| *Takes effect after you restart Internet Explorer  Reset custom settings  Reset to: Medium (default)  OK Cancel                                                                                                    | Coston rever                                                                                                    |

- 1. Allow Previously unused ActicX Controls To run without prompt(Enable)
- 2. Allow Scriptlets(Enable)
- 3. Automatic prompting for Activx Control(Enable)
- 4. Initialize and script ActiveX controls not marked as safe for scripting. (Enable)
- 5. Only Alow approved Domains to use ActiveX without prompt (Disable)
- 6. Automatic prompting for file downloads. (Enable)
- 7. File Download (Enable)
- 8. Font Download(Enable)
- 9. Allow script-initiated windows without size or position constraints. (Enable)
- 10. Use Pop-up Blocker (Disable)

تنظيمات نرم افزار Word :

Microsoft Office Word 2007: Word Options  $\rightarrow$  Display  $\rightarrow$  hidden text  $\rightarrow$  OK Microsoft Office Word 2003: Tools  $\rightarrow$  Options  $\rightarrow$  View  $\rightarrow$  hidden text  $\rightarrow$  OK

ساير تنظيمات :

ControlPanel  $\rightarrow$  Folder Options $\rightarrow$ File Types $\rightarrow$  DOC $\rightarrow$ Advanced $\rightarrow$  Brows in same Window

تنها گزینه ذکر شده در بالا در این قسمت باید تیک خورده باشد.

اگر از Word 2007 استفاده می کنید :

ControlPanel  $\rightarrow$  Folder Options  $\rightarrow$  File Types  $\rightarrow$  DOCX  $\rightarrow$  Advanced  $\rightarrow$  Brows in same Window

فونتهای مورد نیاز:

فونت های سری Nazanin و BNazanin

نصب فایل didgah Client Tools :

در برنامه اتوماسیون - منوی عمومی - دریافت فایل - دریافت ابزار کاربر (برنامه را نصب نمایید.) پس از نصب این برنامه باید گزینه chargoon didgah client tools در add or remove programs اضافه گردد.